# Schnellstartanleitung

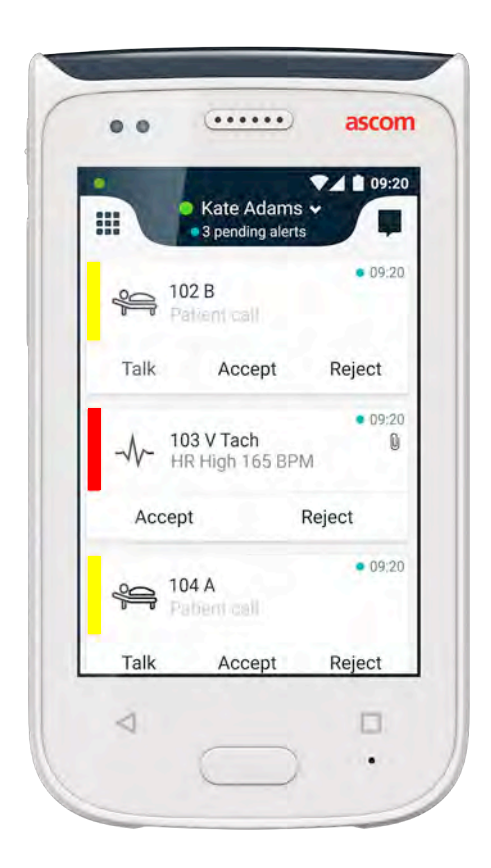

# Ascom Myco 2

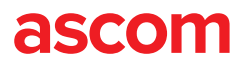

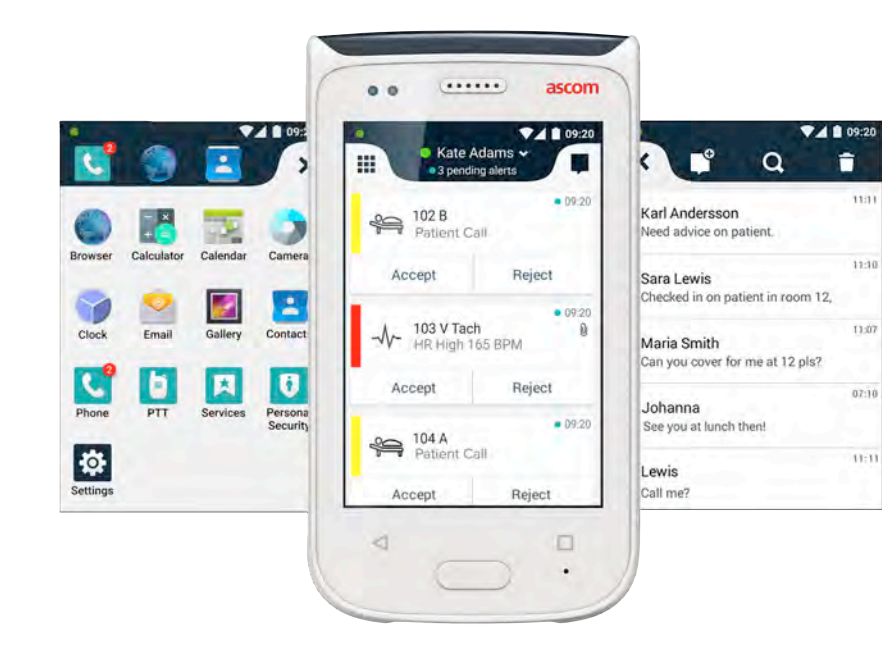

#### Einleitung

Diese Schnellstartanleitung (SSA) bietet einen kurzen Überblick über die wichtigsten Funktionen und Eigenschaften des Handsets Ascom Myco 2.

Die Bildschirmansichten in der SSA stammen von einem Handset mit englischer Benutzeroberfläche. Je nach Systemkonfiguration können auch einige Funktionen in dieser SSA von denen Ihres Smart Device abweichen. Daher können die abgebildeten Bildschirmansichten von denen Ihres Smart Device abweichen.

Die Informationen in diesem Dokument können sich ohne vorherige Ankündigung ändern.

Weitere Informationen zu Ascom Myco 2 finden Sie im Benutzerhandbuch (nur englische Version): <u>https://www.ascom.com/MycoUserDoc</u>

#### Inhaltsverzeichnis

| Übersicht                             |    |
|---------------------------------------|----|
| Smart Device                          | 1  |
| Tasten                                | 2  |
| Ansichten                             |    |
| Vorderes Display                      | 3  |
| Zwischen den Ansichten navigieren     | 4  |
| Oberes Display                        | 4  |
| Benachrichtigungsliste                | 5  |
| Verknüpfungsliste                     | 6  |
| Anmelden                              |    |
| Beim Smart Device anmelden            | 7  |
| Vom Smart Device abmelden             | 8  |
| Alarme                                |    |
| Alarmübersicht                        | 9  |
| Alarmfarben                           | 9  |
| Alarmsymbole                          | 10 |
| Eingehende Alarme                     | 11 |
| Auf Alarm reagieren                   | 12 |
| Krisenalarme                          | 12 |
| Warnungen                             |    |
| Warnungen                             | 13 |
| Warnung wegen niedrigem Batteriestand | 14 |
| Kommunikation                         |    |
| Anrufen                               | 15 |
| Textnachrichten                       | 15 |
| Laden                                 |    |
| Laden des Akkus                       | 16 |
| Smart Device laden                    | 17 |

# **Smart Device**

1.

- Power-Taste (ein / aus) Lautstärke (leiser / lauter) 2.
- Multifunktions-/ Alarmtaste 3.
- **Oberes Display** 4
- Ascom IR-Lokalisierung 5.
- 6 LED-Leuchte
- Vorderes Display 7.
- Zurück-Taste 8
- Home-Taste 9

- 10. Mikrofon
- Übersichts-Taste 11.
- Austauschbares Farbfeld für Clip 12.
- 13. Kamera / Barcode Scanner
- Clip 14.
- 15. Akkupack
- Batteriedeckelverriegelung 16.
- Micro-USB-Ladeanschluss 17.

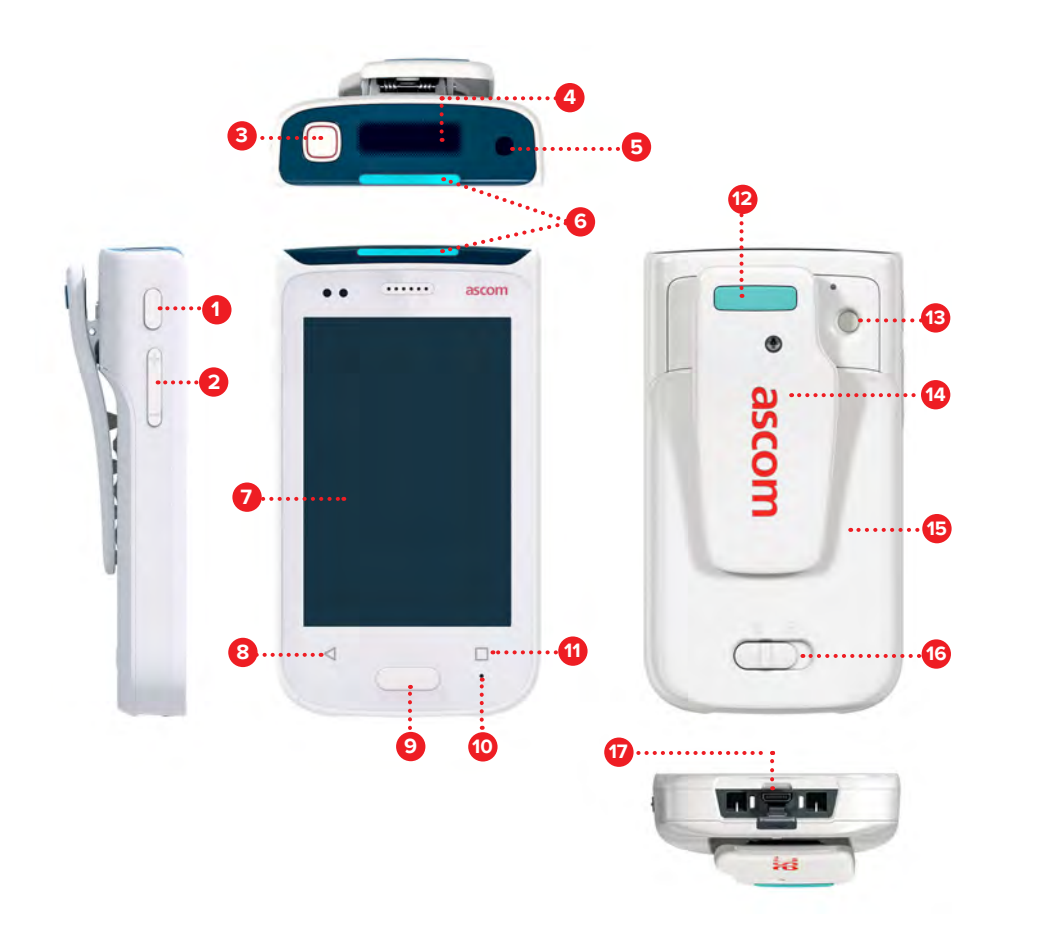

#### **Tasten**

Das Smart Device hat sechs tasten: Multifunktions-/ Alarmtaste, Power-Taste, Lautstärke, Zurück-Taste, Home-Taste, Übersichts-Taste

#### **Multifunktions-/ Alarmtaste** 3

Je nach der Konfiguration kann diese Taste für verschiedene Zwecke . verwendet werden. Sie können zum Beispiel einen persönlichen Alarm senden oder ein Telefongespräch im Freisprechmodus führen.

#### Power-Taste (ein / aus) 1

- Zum Ein-/Ausschalten des Smart Device lange drücken.
- Drücken, um den Bildschirm aus dem Ruhezustand zu aktivieren. .
- Drücken, um das Smart Device zu sperren und in den Ruhezustand zu versetzen.

#### Lautstärke (leiser / lauter) 2

- Nach oben drücken, um die Lautstärke des Lautsprechers zu erhöhen, oder nach unten, um sie zu verringern.
- Zum stummzuschalten drücken und halten. .

#### 8 **Zurück-Taste**

Drücken, um zurück zum vorhergehenden Bildschirm zu navigieren. .

#### 9 Home-Taste

- Drücken, um den Bildschirm aus dem Ruhezustand zu aktivieren.
- Im entsperrten Zustand drücken, um von einem beliebigen Bildschirm zur Alarmansicht zu navigieren.

#### Übersichts-Taste **61**

ascom

Drücken, damit eine Liste aller aktiven Apps angezeigt wird. .

## **Vorderes Display**

Ansichten

Das vordere Display ist das Hauptdisplay der Smart Device, in dem Sie die installierten Apps nutzen, Alarme bearbeiten und mit Ihren Kollegen kommunizieren können.

Die Schnittstelle ist in drei verschiedene Ansichten unterteilt:

Die Alarmansicht 🕕 ist die Hauptansicht des Smart Device . Alle Alarme sowie Ihr aktueller Status werden hier angezeigt.

Die App-Ansicht **1** zeigt alle auf dem Smart Device installierten Apps an.

In der Messagingsansicht können 🕕 Sie Mitteilungen an Ihre Kollegen lesen und senden.

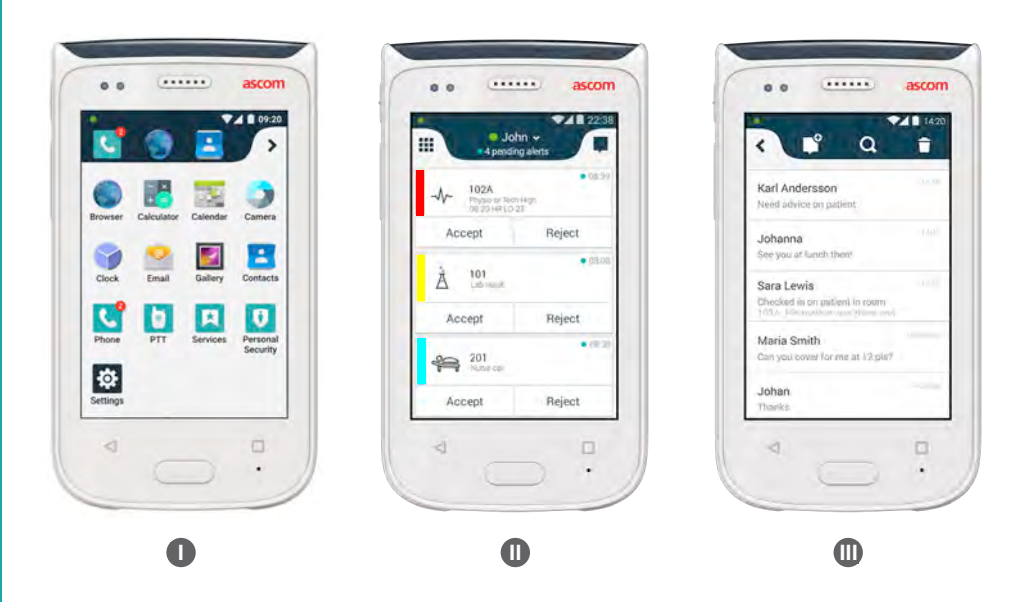

# Zwischen den Ansichten navigieren

Die Alarmansicht ist **U** die mittlere Ansicht des Smart Device.

Um zur App-Ansicht zu gelangen 🌒 , wischen Sie in der Alarmansicht nach rechts, oder tippen Sie oben links auf das Gittersymbol.

Um zur Chat-Ansicht zu gelangen 🕕 , wischen Sie nach links, oder tippen Sie oben rechts auf das Chat-Symbol.

Um zur Alarmansicht zurückzukehren, wischen Sie in die zur aktuellen Ansicht entgegengesetzte Richtung oder drücken die Home-Taste.

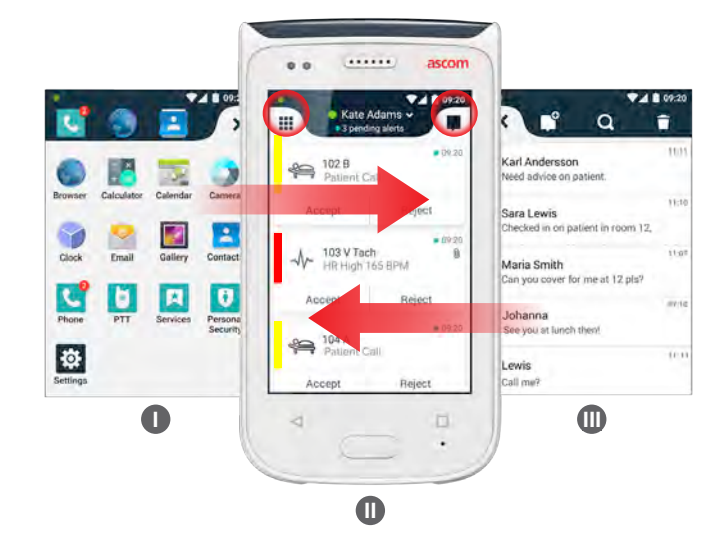

# **Oberes Display**

Wenn Sie das Smart Device in einer Tasche Ihrer Kleidung haben oder es an diese geclippt ist, sollten Sie das obere Display dazu nutzen, um einen Blick auf eingehende Alarme, Mitteilungen und Telefonate zu werfen.

Wenn Sie mehrere unbearbeitete Alarme haben. gewährte Ihnen das obere Display einen Überblick über die eingehenden Alarme, sortiert nach deren Priorität. Wenn alle Alarme einmal angezeigt wurden, wird der älteste Alarm mit der höchsten Priorität erneut angezeigt.

102A

Unbearbeitete

Alarme

3

#### Benachrichtigungsliste

Die Benachrichtigungsliste zeigt eine Liste aller Benachrichtigungen, wie Alarme, Unterhaltungsmitteilungen und Warnungen. Benachrichtigungen werden sowohl in der Benachrichtigungsliste als auch auf dem Sperrbildschirm angezeigt.

Um die Benachrichtigungsliste zu öffnen, wischen Sie vom oberen Rand des vorderen Displays nach unten. Sie können die Benachrichtigungsliste von jedem Bildschirm aus öffnen.

Um die Benachrichtigungsliste auszublenden, wischen Sie nach oben oder tippen auf eine Stelle außerhalb der Liste oder drücken die Zurück- A oder Home- B Taste.

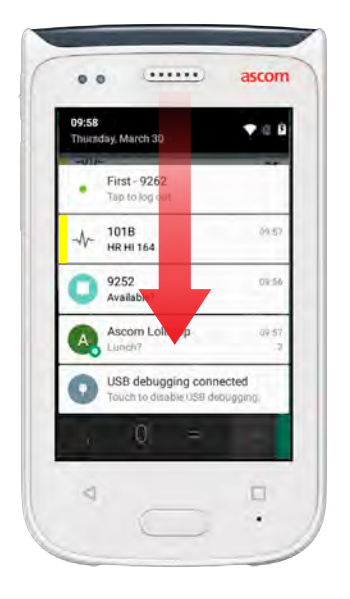

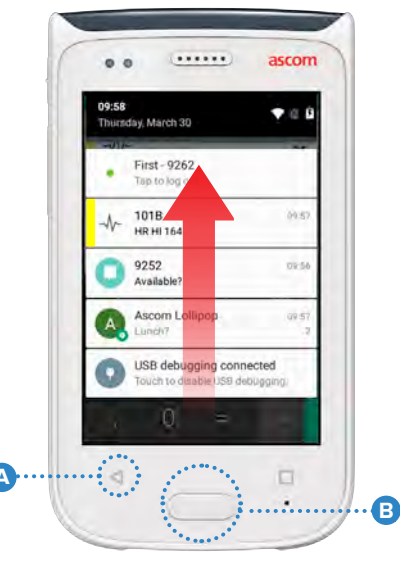

## Verknüpfungsliste Drawer

Die Verknüpfungsliste kann so konfiguriert werden, dass sie bis zu vier Verknüpfungen enthält und einen schnellen Zugriff auf Apps und Funktionen ermöglicht.

Um die Verknüpfungsliste zu öffnen, wischen Sie vom unteren Rand des vorderen Displays nach oben. Sie können die Verknüpfungsliste von jedem Bildschirm aus öffnen.

Um die Verknüpfungsliste auszublenden, nach unten wischen oder tippen auf eine Stelle außerhalb der Liste oder drücken die Zurück- (A) oder Home-Taste (B).

HINWEIS: Kö

Die Verknüpfungen in der Verknüpfungsliste hängen von der Systemkonfiguration ab. Wenn Sie die Verknüpfungsliste nicht finden können oder die Verknüpfungen ändern möchten, wenden Sie sich an Ihren Systemadministrator.

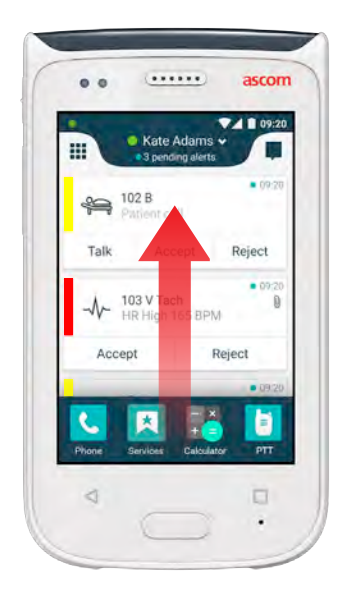

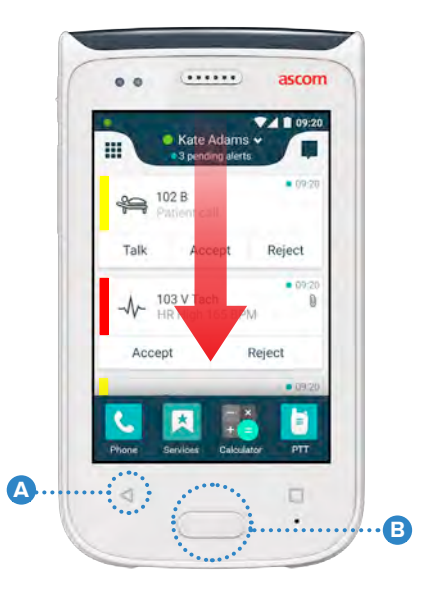

6

#### **Beim Smart Device anmelden**

Je nach Systemkonfiguration kann eine Anmeldung erforderlich sein, um Zugang zu Funktionen wie Mitteilung oder Alarmbearbeitung zu erhalten.

Aus einem Sperrbildschirm vom unteren Rand des Bildschirms nach oben 1 wischen oder zur Benachrichtigung zweimal auf das Log tippen. Falls notwendig, geben Sie die PIN oder das Passwort ein.

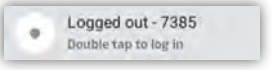

Anmelden

Im entsperrten Zustand die Home-Taste 🛕 drücken, um zur HINWEIS: Alarmansicht zu gelangen. 

- In der geöffneten Alarmansicht auf Anmelden tippen. 2
- Benutzernamen und Passwort in die entsprechenden Felder eingeben und B auf Anmelden tippen.

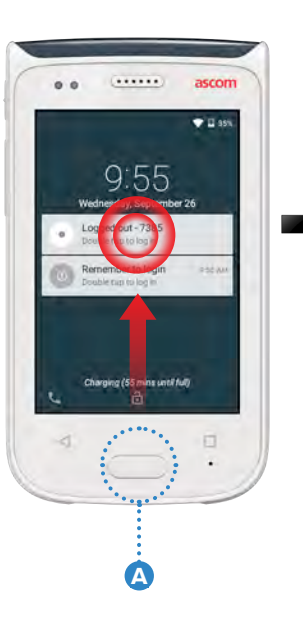

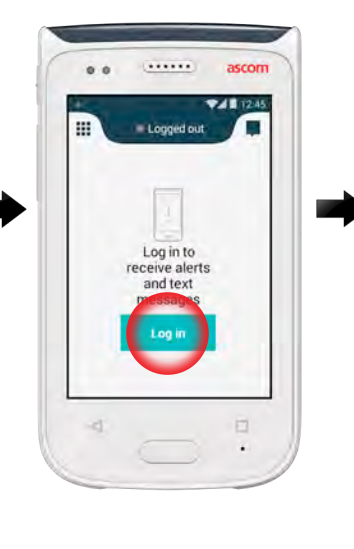

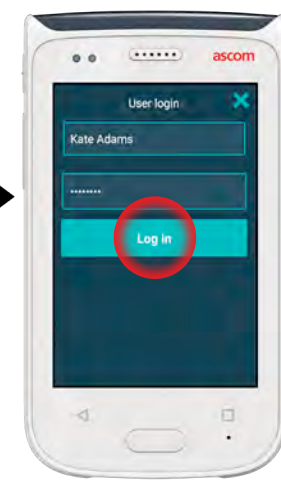

## Vom Smart Device abmelden

#### Abmelden von der Alarmansicht:

Den Benutzernamen auf der oberen Liste antippen.

À

- 2 Im Menü "Einstellung Ihres Status" Abmelden antippen.
- **3** Abmelden antippen, um zu bestätigen.

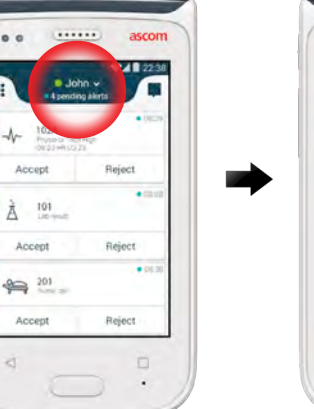

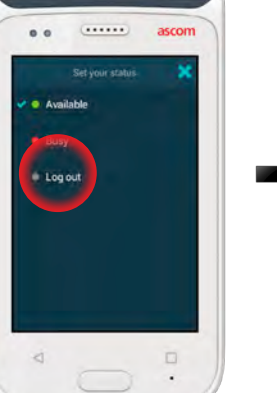

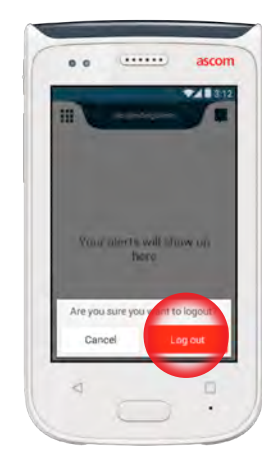

#### Von der Benachrichtigungsliste abmelden:

- Vom oberen Rand 6 des Bildschirms nach unten wischen.
- 2 Zweimal auf Statusänderung oder Abmelden tippen.
- B Abmelden antippen, um zu bestätigen.

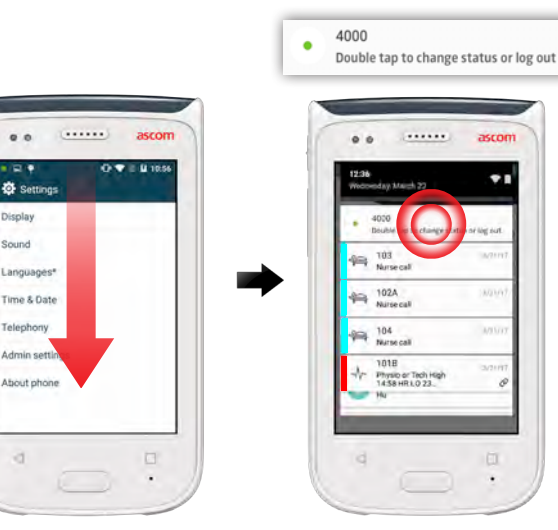

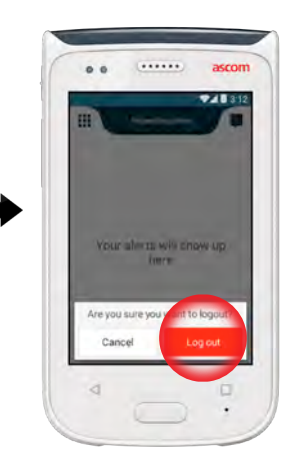

8

ascom

Display Sound Language

Telephore Admin

About pt

## Alarmübersicht

Alarme

Alarme können verschiedene Prioritäten und Kategorien haben und von unterschiedlicher Art sein. Die Farbleiste zeigt die Priorität oder Kategorie des Alarms, während das Alarmsymbol die Art des Alarms angibt.

- 1. Kategorie- / Prioritätsfarbe
- 2. Betreff, z. B. Standort
- 3. Ereignisinformationen
- 4. Unbearbeiteter Alwarm
- 5. Zeitstempel
- 6. Optionen
- 7. Alarmfarben

#### Alarmfarben

Farben können dazu verwendet werden, um Kategorien oder Prioritäten von Alarmen anzuzeigen. Die Farbe des Alarms wird durch die Farbleiste links von jedem Alarm angezeigt. Bei eingehenden Alarmen wird die Farbe auch an der farbcodierten LED-Leuchte oben auf dem Smart Device angezeigt.

HINWEIS: Die Verwendung der Farben hängt von der Konfiguration ab und kann bei den verschiedenen System-Setups unterschiedlich sein.

| Kategorie- / Prioritätsfarbe<br>Priorität | Rot Hohe      | 101A     Physio or Tech High     08:08     Accept     Reject |
|-------------------------------------------|---------------|--------------------------------------------------------------|
| Kategorie- / Prioritätsfarbe<br>Priorität | Gelb Mittlere | Accept Reject                                                |
| Kategorie- / Prioritätsfarbe<br>Priorität | Cyan Niedrige | 201 Patient Call  Accept Reject                              |

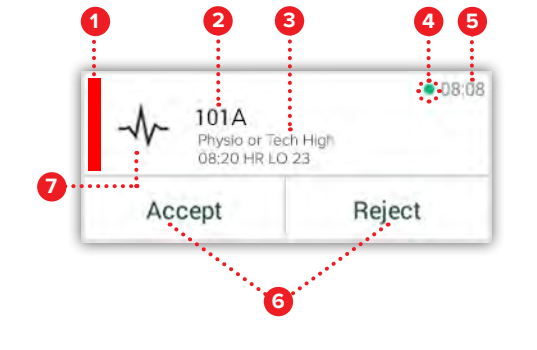

# Alarmsymbole

Alarmsymbole dienen dazu, um die Art des Alarms anzuzeigen.

HINWEIS: Die Symbole hängen von der Konfiguration ab und können bei den System-Setups unterschiedlich sein.

| 2              | Anästhesieversorgungseir | nheit                 |                           |
|----------------|--------------------------|-----------------------|---------------------------|
| Å              | Hilferuf                 | ЭС)<br>С              | Brutkasten                |
| ۲              | Blutfilter               | a site                | Infusionspumpe            |
|                | Blutgasanalysator        | Å                     | Laborergebnis             |
| ☆              | Categorie A              | ស៊ីប៊ំ                | Toilettenanforderung      |
| *              | Categorie B              |                       | Medizinische Anforderung  |
| $(\star)$      | Categorie C              | -1/-                  | Überwachen                |
| $\land$        | Categorie D              | ş                     | Patientenanforderung      |
| *              | Categorie E              | <u>N</u>              | Serviceanforderung        |
| CODE<br>A      | Code A                   | <ul> <li>✓</li> </ul> | Aufgabe                   |
| CODE<br>B      | Code B                   | र्छे                  | Technischer Alarm         |
| ĴΩĩ            | Notruf                   | 8                     | Lüftung                   |
| ×              | Fehler                   | \$                    | Röntgenergebnis           |
| $\mathfrak{G}$ | Feuer                    | L'                    | Allgemeine Voreinstellung |
| 0Ō             | Herz-Lungen-Maschine     |                       |                           |

ascom

# Alarme

# **Eingehende Alarme**

Bei einem gesperrten Smart Device **①** wird ein eingehender Alarm sowohl auf dem oberen Display als auch auf dem vorderen Display als farbcodierte Alarmbenachrichtigung angezeigt. Der Alarm wird zusätzlich durch Blinken der LED-Leuchte **④** und Vibration des Handsets signalisiert.

In der Alarmansicht werden 🕕 die eingehenden Alarme nach Zeit sortiert, wobei der neueste Alarm oben steht.

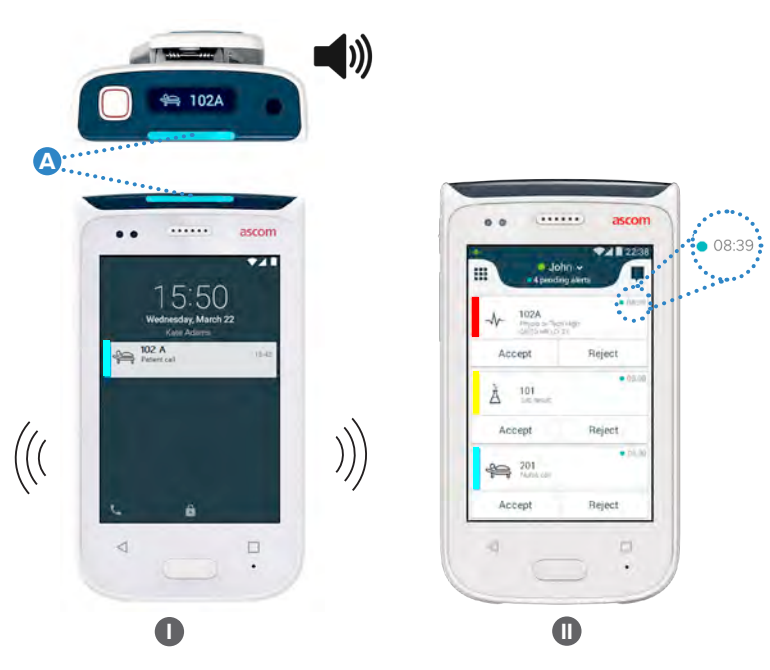

Bei einem nicht gesperrten Smart Device erscheinen die Alarmbenachrichtigung oben auf dem Bildschirm. Wenn mehrere Alarme innerhalb kurzer Zeit eingehen, wobei der zuletzt eingegangene Alarm über den anderen steht.

Wischen Sie sich nach oben oder zu beiden Seiten der Benachrichtigung, oder tippen Sie auf das Symbol ★ , um es auszublenden.

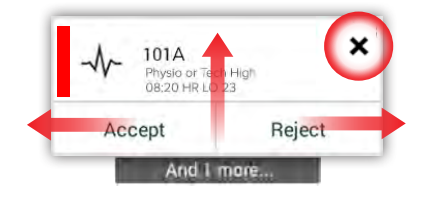

Klicken Sie auf die Benachrichtigung, um sie zu öffnen.

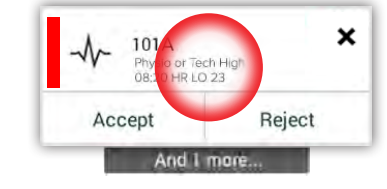

 $\ensuremath{\mathbb{C}}$  2020 Ascom. All rights reserved. TD93265 / October 2020 / Ver. C

## Auf Alarm reagieren

Es gibt drei verschiedene Möglichkeiten, um auf Alarme auf dem Sperrbildschirm zu reagieren:

Die Alarmbenachrichtigung nach unten wischen, um die Optionstasten zu öffnen. Zweimal auf auf die Alarmbenachrichtigung Tippen. Das Smart Device entsperren und zur Alarmansicht gehen.

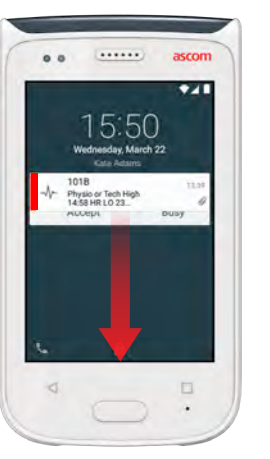

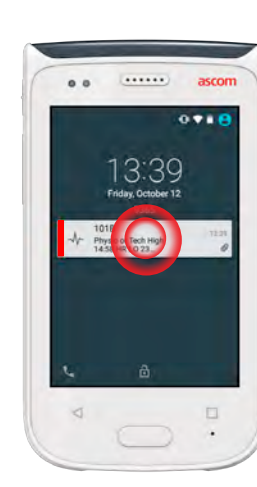

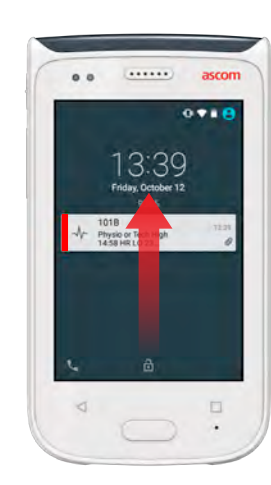

)),

#### Krisenalarme

Krisenalarme haben die höchste Priorität und signalisieren eine unmittelbare Gefahr oder einen Notfall.

**"Blauer Code"** ist ein Beispiel für einen Krisenalarm, der angekündigt wird durch:

- Einen lauten Sirenenton
- Blau und rot blinkendes Licht an der LED-Leuchte
- Ein CODE B-Symbol
- Einen roten Rand um den Alarm
- Vibration

03:39

Call Cleared 102A

CODE

11 ascom

# Warnungen

Warnmeldungen, die auf dem vorderen Display als farbige Benachrichtigungen erscheinen. Warnungen werden auch dann angezeigt, wenn der Bildschirm gesperrt ist.

HINWEIS:

..... Die Warnmeldung bleibt auf dem Smart Device, bis das Problem gelöst ist.

Um die ganze Warnmeldung auf einem nicht gesperrten Bildschirm anzuzeigen, auf die Warnmeldung tippen.

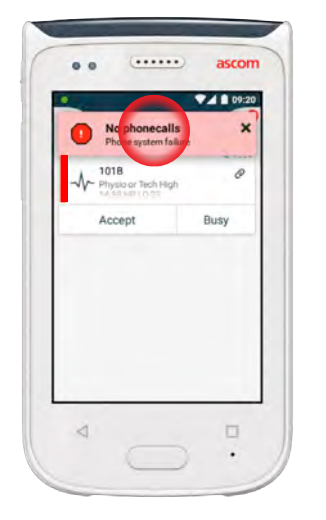

Um die Benachrichtigung wieder zu öffnen, auf das Symbol Warnung (A) in der Alarmansicht tippen.

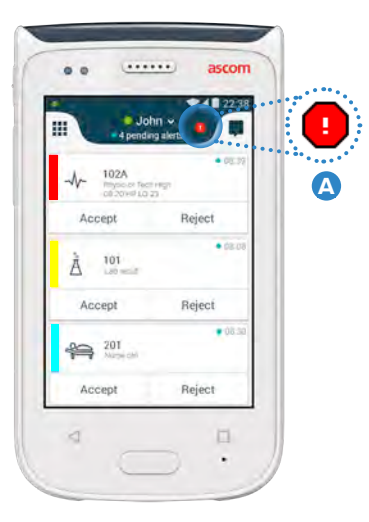

No alerts, phonecalls or.. Network connection lost Network connection lost

The phone will retry to connect to

the network automatically.

coverage area.

Make sure you are within the

#### Warning Messages Examples

Unten sind Beispiele für Warnmeldungen, die auf dem Smart Device angezeigt werden können und bei denen normalerweise die Unterstützung des Systemadministrators erforderlich ist, um das Problem zu lösen.

| Logged out<br>You are logged out                             | × 🕕            |
|--------------------------------------------------------------|----------------|
| You have been logged out.                                    | 3G c           |
| Please log in again.<br>If the problem remains, contact your | The j<br>the n |
| administrator.                                               | If the         |
|                                                              | agai           |

| •    | No GSM phone calls<br>3G connection lost |  |
|------|------------------------------------------|--|
| 3G c | onnection lost.                          |  |

hone will retry to connect to etwork automatically

problem remains, switch off andset and then switch it on If this does not work, contact stem administrator

Warnung wegen niedrigem **Batteriestand** 

Wenn der Akkuladestand 15 % oder weniger beträgt, laden Sie den Akku so bald wie möglich auf.

Ein Akkuladestand von 15 % oder weniger wird signalisiert durch:

- Das Smart Device piept einmal
- LED blinkt orange
- Symbol für schwachen Akku
- "Akku ist schwach" Warnung
- Das Handset vibriert einmal

Wenn der Akkuladestand 5 % oder weniger beträgt, laden Sie den Akku sofort auf.

Ein Akkuladestand von 5 % oder weniger wird signalisiert durch:

Das Smart Device piept piept alle zwei Minuten einmal

- I FD blinkt rot
- Symbol für leeren Akku
- "Akku ist schwach" Warnung
- Das Smart Device vibriert alle zwei Minuten einmal

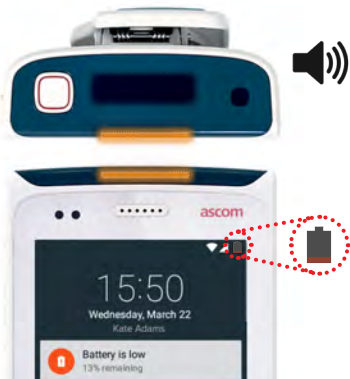

Warnungen

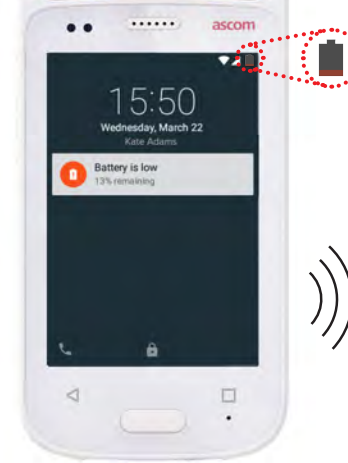

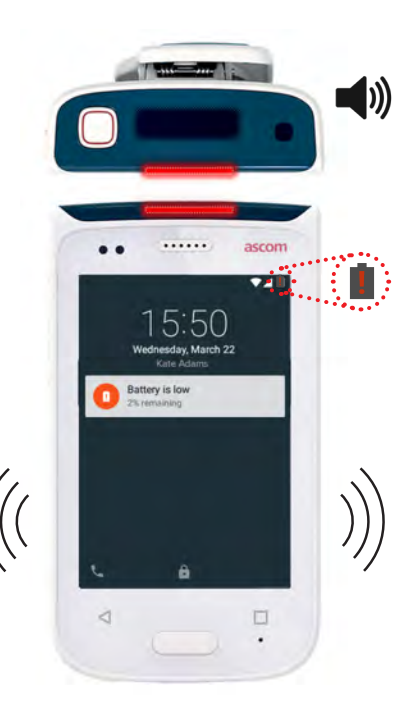

© 2020 Ascom. All rights reserved. TD93265 / October 2020 / Ver. C

# Anrufen

Kommunikation

1 Auf dem Sperrbildschirm das Symbol **Telefon** A in der unteren linken Ecke nach rechts wischen.

\_\_\_\_\_

HINWEIS: Bei entsperrtem Handset das Telefon-App-Symbol 🤇 in der App-Ansicht antippen.

Geben Sie entweder eine Telefonnummer manuell ein, oder tippen Sie auf einen Kontakt in der Liste der letzten Anrufe 
 , oder verwenden Sie die Telefonbuchsuche

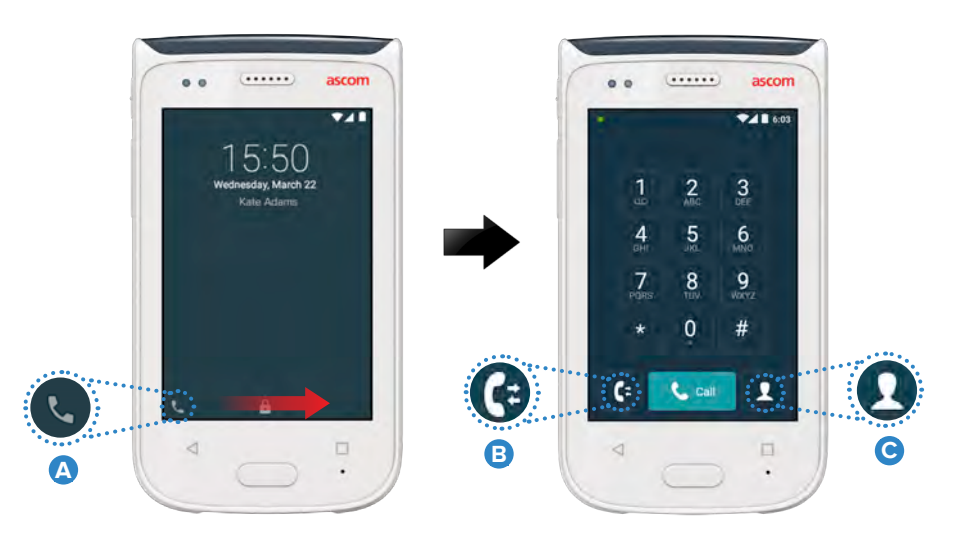

#### Textnachrichten

In der U nterhaltungsansicht das Symbol **Neue Mitteilung D** antippen, um eine neue Mitteilung zu schreiben, oder die Mitteilung antippen, um sie zu lesen oder darauf zu antworten.

|                                                | 11420 |
|------------------------------------------------|-------|
| re                                             |       |
| Karl Andersson<br>Need advice on patient       |       |
| Johanna<br>See you at lunch then!              | -     |
| Sara Lewis<br>Checked in an entient in room    |       |
| Maria Smith<br>Gan you cover for me at 12 pls? |       |
| Johan<br>Tilanks                               |       |

#### Laden des Akkus

Das Smart Device hat eine aufladbare Batterie. Zum Aufladen die Batterieladestation verwenden.

#### Batterieladestation

- Die Batteriedeckelverriegelung 
   nach rechts schieben, um den Batteriedeckel freizugeben.
- **2** Das Batteriepaket aus dem Smart Device herausnehmen.
- Das Batteriepaket in den Ladeschlitz einsetzen. Die Batteriedeckelverriegelung nach links schieben. Wenn die Batterie korrekt eingesetzt wurde, wird die LED-Anzeige rot, um anzuzeigen, dass die Batterie lädt
   B
- Oer Akku ist vollständig geladen, wenn die LED-Anzeige zu grün wechselt.

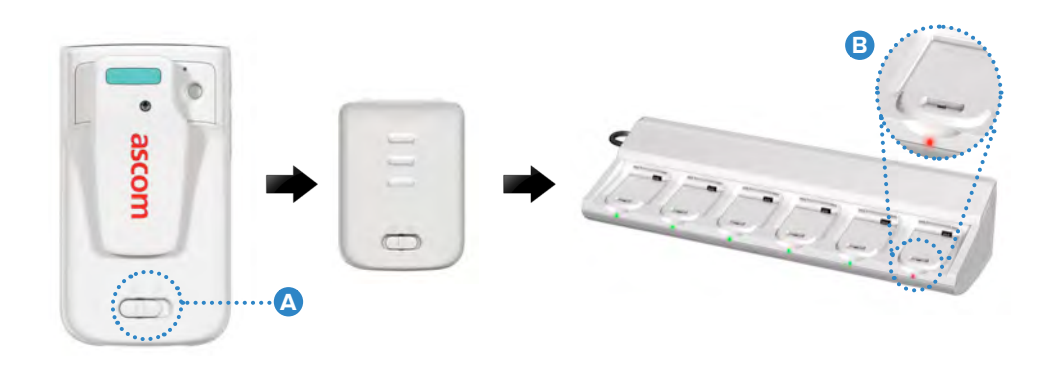

# Laden

# **Smart Device laden**

Es gibt zwei Möglichkeiten, um das Smart Device zu laden, entweder mit der Ladestation oder einer Micro-USB-Leitung.

#### Ladestation

- 1 Das Smart Device in den Ladeschlitz einsetzen A . Wenn das Smart Device korrekt eingesetzt wurde, erscheint der Ladebildschirm, der den Ladezustand der Batterie und Eigentümer-ID/Name anzeigt B .
- 2 Der Akku ist vollständig geladen, wenn die LED-Anzeige zu grün wechselt.

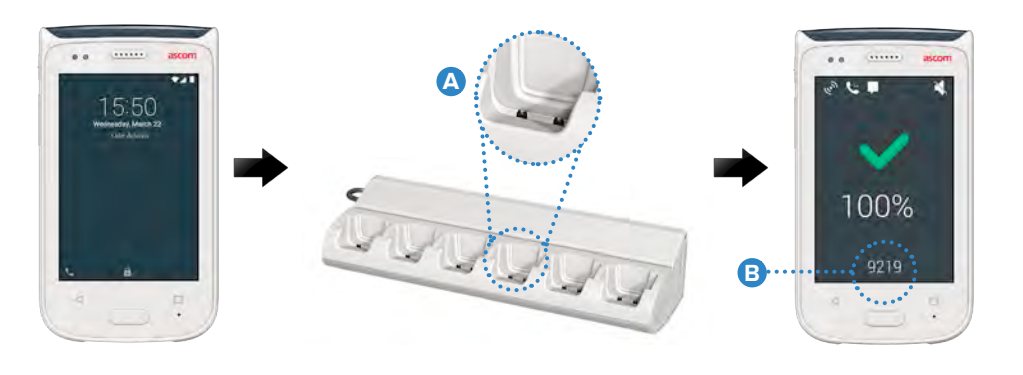

#### Micro-USB-Leitung

- 1 Den Deckel des Ladeanschlusses 📀 unten am Smart Device öffnen.
- 2 Die Micro-USB-Leitung an den Ladeanschluss am Smart Device anschließen.
- **3** Die USB-Stromleitung an eine Steckdose anschließen.
- Oer Akku ist vollständig geladen, wenn die LED-Anzeige zu grün wechselt.

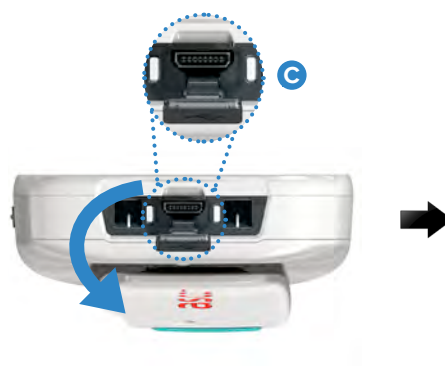

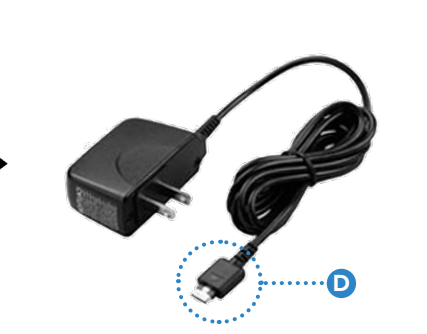

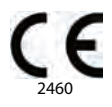

#### Manufacturer Ascom (Sweden) AB Grimbodalen 2 40276 Gothenburg Sweden Phone: +46 31 55 93 00 ascom.com

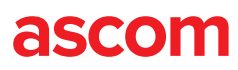